## **SQ PORTAL – 2 FA LOGIN**

Dear Users, from 25<sup>th</sup>-December-2023, We will upgrade SQ Portal to improve security and performance. One of the changes is you have to log in with 2<sup>nd</sup> Factor Authenticator (2FA) which require password and OTP. Please read and follow below guidelines.

- 1. Step 1: Clear cache for the Browser
  - Goto Settings in the Browser

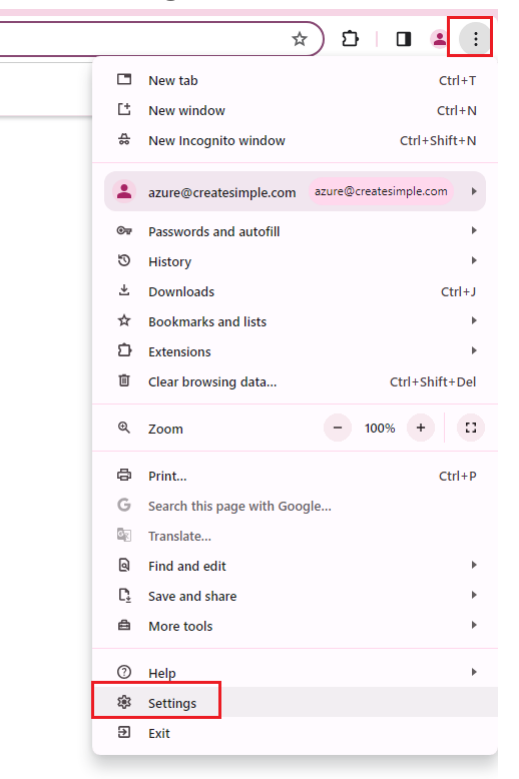

- Search keyword cache and go to Clear browsing data

| 0        | Settings               | Q cad                | ne                                                                                      | 8 |  |  |  |
|----------|------------------------|----------------------|-----------------------------------------------------------------------------------------|---|--|--|--|
| ÷        | You and Google         | Privacy and security |                                                                                         |   |  |  |  |
| Ê        | Autofill and passwords |                      | Chan kaunin data                                                                        |   |  |  |  |
| 0        | Privacy and security   | Î                    | Clear browsing data<br>Clear history, cookies, <mark>cache</mark> , and more            | • |  |  |  |
| Ø        | Performance            | æ                    | Privacy Guide                                                                           | • |  |  |  |
| ۲        | Appearance             |                      | Review key privacy and security controls                                                |   |  |  |  |
| Q        | Search engine          | ٩                    | Third-party cookies<br>Third-party cookies are blocked in Incognito mode                | • |  |  |  |
|          | Default browser        | _                    | Ad privacy                                                                              |   |  |  |  |
| ப        | On startup             | G                    | Customize the info used by sites to show you ads                                        | • |  |  |  |
| ٢        | Languages              | 0                    | Security<br>Safe Browsing (protection from dangerous sites) and other security settings | • |  |  |  |
| <u>+</u> | Downloads              | The settings         |                                                                                         |   |  |  |  |
| Ť        | Accessibility          | -                    | Controls what information sites can use and show (location, camera, pop-ups, and more)  |   |  |  |  |
| ٩        | System                 |                      |                                                                                         |   |  |  |  |
| 0        | Reset settings         |                      |                                                                                         |   |  |  |  |
| *        | Extensions             |                      |                                                                                         |   |  |  |  |

- About Chrome
- In Settings popup, select tab Advanced
  - $\rightarrow$  In Time range, select All time
  - $\rightarrow$  Check to 3 checkboxes
  - → Click Clear data

| rivac<br>Reviev | y Guide<br>w kev pi                                                                                                    | rivacv an                                                                            | d security controls               |   |          |            |   |
|-----------------|----------------------------------------------------------------------------------------------------|--------------------------------------------------------------------------------------|-----------------------------------|---|----------|------------|---|
| hird<br>hird    | Clea                                                                                                    | r brows                                                                              | sing data<br>Basic                |   | Advanced |            |   |
| ad p<br>Custo   | Time                                                                                                    | range                                                                                | All time                          | • |          |            |   |
| iecu<br>iafe    |                                                                                                    | Browsii<br>219 ite                                                                   | ng history<br>ms                  |   |          |            |   |
| lite s          |                                                                                                    | Downlo<br>48 item                                                                    | pad history<br>ns                 |   |          |            | I |
| Con             | <                                                                                                    | Cookie<br>From 3                                                                     | s and other site data<br>90 sites |   |          |            | H |
|                 | <b>~</b>                                                                                                    | Cachec<br>198 MB                                                                     | d images and files<br>3           |   |          |            | 1 |
|                 | <ul> <li>Image: A start of the start of the start of</li></ul> | Passwords and other sign-in data<br>2 passwords (for microsoftonline.com, vnanet.vn) |                                   |   |          |            |   |
|                 |                                                                                                    | Autofill                                                                             | l form data                       |   |          |            |   |
|                 |                                                                                                    |                                                                                      |                                   |   | Cancel   | Clear data |   |
|                 |                                                                                                    |                                                                                      |                                   |   |          |            |   |

## FOR SUPPLIER'S ACCOUNT

- 1. Login with Supplier account
- a) Register OTP
- Goto the SQ Portal site
- Click Register OTP

| SUPPLIER LOGIN            | VINFAST ACCOUNT                         |
|---------------------------|-----------------------------------------|
| Please choose your accour | nt type and enter your full information |
| Enter your email          |                                         |
| Enter your password       |                                         |
| Enter your OTP            |                                         |

Put your current supplier Login name, Password, and Captcha
 → Click Validate User

| Supplier G           | uality Manage | ment Portal |        |
|----------------------|---------------|-------------|--------|
| Wel                  | come to       | o Vinfast   |        |
|                      |               |             |        |
| Enter your email     |               |             |        |
| Enter your passw     | rord          |             |        |
| 431                  | r 1           |             | 0      |
|                      | VALIDATE      | USER        |        |
| Register Supplier Ac | count         | Forgot P    | asswor |

- Use Google Authenticator or other Authenticator application to scan QR code, and click to Back to Login

| Supplier Quality Management Port                                                    | al               |
|-------------------------------------------------------------------------------------|------------------|
| Welcome to Vin                                                                      | fast             |
| The offical web client                                                              |                  |
| QR CODE FOR OTP<br>Please scan QR code with Authenticator to get C<br>to the Login. | JTP and go back  |
| BACK TO LOGIN                                                                       | Forgot Password? |

- b) Login Supplier account with OTP
- Goto the SQ Portal site
- Sign in with Login name, Password, and OTP (from Google Authenticator)

| Welcon<br>The of                             | ne to Vir<br>ffical web clier | nfast           |
|----------------------------------------------|-------------------------------|-----------------|
| SUPPLIER LOGIN<br>Please choose your account | <b>VINFAST</b>                | ACCOUNT         |
| Enter your email<br>Enter your password      |                               |                 |
| Enter your OTP                               |                               |                 |
|                                              | SIGN IN                       | Forrot Password |

## FOR VINFAST's ACCOUNT

- 2. Login with VinFast Office 365 account
  - Goto the SQ Portal site
  - Click to VinFast Account

| Welcon                                      | ne to Vir        | nfast           |
|---------------------------------------------|------------------|-----------------|
| The of                                      | ffical web clier | nt              |
| SUPPLIER LOGIN<br>Please choose your accour | VINFAST A        | ACCOUNT         |
| Enter your email                            |                  |                 |
| Enter your password                         |                  |                 |
| Enter your OTP                              |                  |                 |
|                                             | sign in          |                 |
| Register Supplier Account                   | Register OTP     | Forgot Password |

- Login with VinFast Office 365 account, same as <u>vfsq\_test@vingroup.net</u>

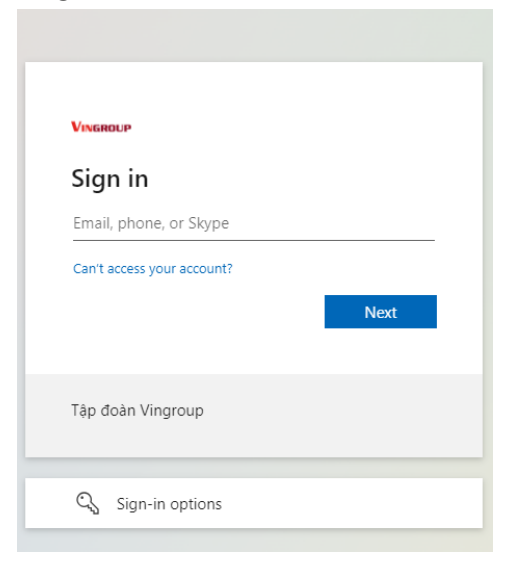

Any concern please connect directly with your SQE Lead or VinFast's administrator <u>v.chinhpt10@vinfast.vn</u>